# Создание налоговых накладных разными вариантами (за период, сводные, по сделкам). Групповые операции с налоговыми накладными

В модуле **Налоговые накладные на продажу** существуют различные варианты создания налоговых накладных и проведения операций с ними. В частности это создание налоговых накладных за период, сводных налоговых накладных, создание налоговых накладных по сделкам, а также проведение групповых операций с налоговыми накладными.

# Создание налоговых накладных за период

Рассмотрим создание налоговых накладных за период. Такая операция позволяет на основании документов отгрузки и/или оплаты, которые были созданные в течение периода, сформировать налоговые накладные. Существует возможность создания налоговых накладных за период отдельно по каждому документу-основанию и по сводным документам.

Для создания налоговых накладных за период выбираем пункт меню Реестр/Создать налоговые накладные за период (комбинация клавиш Alt + S):

| *D | Создать                               | Ins         |
|----|---------------------------------------|-------------|
| 2  | Изменить                              | F4          |
| ð  | Удалить                               | F8          |
| ŋ  | Копировать                            | F5          |
|    | Копировать группу                     | Shift+F5    |
|    | Создать акты                          | Shift+Alt+A |
|    | Создать налоговые накладные за период | Alt+S       |
|    | Запись в журнал покупок (продаж)      | Ctrl+F5     |
|    | Отмена записи                         | Alt+F5      |

После этого на экране появляется окно параметров для формирования налоговых накладных.

#### Версия 7.11.038

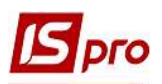

| Формирование налоговы | ых накладных                            | ×                     |
|-----------------------|-----------------------------------------|-----------------------|
| Период:               | 01/04/2020 III no 17/04/2020 III        |                       |
| Контрагент: 2         |                                         |                       |
| тип: 3                | По стандартной отгрузке(оплате) товаров | $\bigcirc$            |
| Налоговая модель: 4   |                                         | Ō                     |
| Форма расчетов: 5     |                                         | $\mathbf{O}$          |
| Формировать сводн     | ые налоговые накладные                  |                       |
| Выборка 💧             |                                         |                       |
| • по всем документам  |                                         |                       |
| О по документам отгр  | узки                                    |                       |
| О по документам опла  | ты                                      |                       |
| Включить все докум    | иенты физических лиц                    |                       |
| Учитывать договор     | в счёте 7                               |                       |
| Вид деятельности: 8   |                                         | $\odot$               |
| Журнал договоров: 9   |                                         | $\overline{\bigcirc}$ |
|                       | ОК Отм                                  | ена                   |

В окне Формирование налоговых накладных указываем необходимые параметры:

- 1 вводим Период, за который формируются налоговые накладные.
- 2 Контрагента выбираем из справочника контрагентов при необходимости.
- 3 в поле Тип выбираем тип налоговых накладных из следующего списка:

| По стандартной отгрузке(оплате) товаров |
|-----------------------------------------|
| На товары, освобожденные от НДС         |
| На товары, не облагаемые НДС            |
| По экспортным поставкам товаров         |
| Акцизная накладная на продажу           |

4 - в поле Налоговая модель также делаем выбор из списка:

| Без ПДВ | Звільнення від ПДВ    |
|---------|-----------------------|
| ПДВ 0   | ПДВ 0%                |
| ПДВ 7   | ПДВ 7 %               |
| ПДВв    | ПДВ вилучається 20%   |
| ПДВ нар | ПДВ нараховується 20% |

5 - Форму расчетов выбираем из справочника форм расчетов.

| З Справоч           | ник форм расчетов              |      |        |
|---------------------|--------------------------------|------|--------|
| Документ<br>🗅 🗙 🖂 🗄 | Сервис Популярное ?<br>  ⊠ ★ ❷ |      |        |
| Шифр                | Наименование                   |      | ^      |
| 01                  | Оплата з розрахункового рах    | унку |        |
| 02                  | Готівка                        |      |        |
| 03                  | Інше                           |      |        |
|                     |                                |      | ~      |
|                     |                                | Ok   | Omenus |

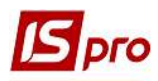

6 - в части окна Выборка выбираем документ, на основании которого будут созданы налоговые накладные.

7 - при установки отметки Учитывать договор в счете выбираем Вид деятельности и Журнал договоров.

В результате в реестре появятся все налоговые накладные по заданным параметрам.

| Реестр Правка          | Вид Отчет Серви   | іс Популярное ?             |        |                 |             |       |             |
|------------------------|-------------------|-----------------------------|--------|-----------------|-------------|-------|-------------|
| <mark>්ර ්ර ර</mark> ේ | 🗤 🍿 🟦 🐎 🖶 Q       | 🕲 🖷 👂 🗚 🔻 ,                 | 🕈 🗿 🖸  | ⊠ ★ 0           |             |       |             |
| Журнал 0               | Документы без жу  | рнала 👻                     |        |                 |             |       |             |
| Дата вы                | 🔻 🔺 Номер по-поря | Наименование контраге       | ента 🔻 | Сумма с НДС 🛛 🔻 | Сумма НДС 🔻 | Тип 👻 | Состояние 🔻 |
| 17/04/2020             | 12                | ТОВ "Медтехніка"            |        | 9720.00         | 1620.00     | станд | к           |
| 17/04/2020             | 13                | ТОВ "Три плюс"              |        | 6000.00         | 1000.00     | станд | к           |
| 10/04/2020             | 14                | Т <mark>О</mark> В "Дента+" |        | 5610.00         | 935.00      | станд | к           |

#### Создание сводных налоговых накладных

Для создания сводных налоговых накладных проводятся действия, аналогичные для создания налоговых накладных за период, но необходимо установить параметр **Формировать** сводные накладные.

| Период: с                                                                                                    | 01/04/2020                                  | по 17/04/2020 🖬             |      |
|----------------------------------------------------------------------------------------------------|---------------------------------------------|-----------------------------|------|
| Контрагент:                                                                                                    |                                             |                             | 🖉    |
| Тип:                                                                                                    | По стандар                                  | тной отгрузке(оплате) товар | ов 🔻 |
| Налоговая модель:                                                                                                    | ПДВ нар                                     | ПДВ нараховується 20%       | Ŧ    |
| Форма расчетов:                                                                                                    | Оплата з ро                                 | зрахункового рахунку        |      |
| <ul> <li>Формировать сводн</li> <li>Выборка</li> <li>по всем документам</li> <li>по документам отгр</li> <li>по документам опла</li> </ul>                                                                                                    | и<br>узки<br>аты                            |                             |      |
| <ul> <li>Формировать сводн</li> <li>Выборка</li> <li>по всем документам</li> <li>по документам отгр</li> <li>по документам опла</li> <li>Включить все докул</li> <li>Учитывать договор</li> </ul>                                                       | и<br>узки<br>ченты физич<br>в счёте         | еских лиц                   |      |
| <ul> <li>Формировать сводн</li> <li>Выборка</li> <li>по всем документам</li> <li>по документам отгр</li> <li>по документам опла</li> <li>Включить все докул</li> <li>Учитывать договор</li> <li>Вид деятельности:</li> </ul>                            | и<br>изки<br>аты<br>иенты физичи<br>в счёте | еских лиц                   | •    |
| <ul> <li>Формировать сводн</li> <li>Выборка</li> <li>по всем документам</li> <li>по документам отгр</li> <li>по документам опла</li> <li>Включить все докуп</li> <li>Учитывать договор</li> <li>Вид деятельности:</li> <li>Журнал договоров:</li> </ul> | и<br>узки<br>аты<br>в счёте                 | еских лиц                   | *    |

Установление параметра Включать все документы физических лиц возможно только при формировании сводных налоговых накладных. Тогда в сводный налоговый документ входят все накладные, в которых контрагент совпадает с выбранным или является физическим лицом.

При существовании в документе одноименных позиций проводиться их суммирования.

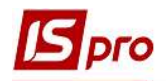

## Создание налоговых накладных по сделкам

Для создания налоговых накладных по договорам выбираем пункт меню Реестр/Создать налоговые накладные по сделкам (комбинация клавиш Ctrl + S).

| * | Создать                                     | Ins           |
|---|---------------------------------------------|---------------|
| ъ | Изменить                                    | F4            |
| × | Удалить                                     | F8            |
| ŋ | Копировать                                  | F5            |
|   | Копировать группу                           | Shift+F5      |
|   | Создать акты                                | Shift+Alt+A   |
|   | Создать налоговые накладные за период       | Alt+S         |
|   | Запись в журнал покупок (продаж)            | Ctrl+F5       |
|   | Отмена записи                               | Alt+F5        |
|   | Создать налоговые накладные по сделкам      | Ctrl+S        |
|   | Запись в журнал по прочим покупкам          | Shift+Ctrl+F5 |
|   | Отмена записи по прочим покупкам            | Shift+Alt+F5  |
|   | Создать налоговые накладные на импорт услуг | Shift+Alt+N   |

После этого на экране появляется окно параметров **Формирование налоговых накладных**, где заполняются необходимые поля.

| Период:               | 01/04/2020 📰 no 21/04/2020 🛅       | 8      |
|-----------------------|------------------------------------|--------|
| Контрагент: 2         |                                    |        |
| Вид деятельности: 3   |                                    |        |
| Курнал договоров:     |                                    |        |
| Сделка: 5             |                                    |        |
| Тип формируемых НН:   | По стандартной отгрузке(оплате) то | оваров |
| Типовая оперция для г | ервого события                     |        |
| оплата: 7             | 0                                  |        |
| отгрузка: 🙎           | 0                                  |        |

- 1 указываем Период для формирования налоговых накладных.
- 2 Контрагента выбираем из справочника контрагентов при необходимости.
- 3 Вид деятельности договора выбираем из списка.
- 4 Выбираем Журнал договоров из списка.
- 5 Сделку выбираем из Справочника сделок договоров.
- 6 Тип формируемых НН выбираем из списка.

7 и 8 - выбираем необходимую Типовую операцию для первого события - оплата или отгрузка.

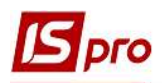

9 - отметку Показать отладочную информацию устанавливаем для отображения протокола формирования налоговых накладных.

### Групповые операции с налоговыми накладными

Для осуществления групповых операций с налоговыми накладными предварительно, в подсистеме Книга покупок/продаж в модуле Настройка на закладке Проводки, должны быть настроены следующие групповые операции.

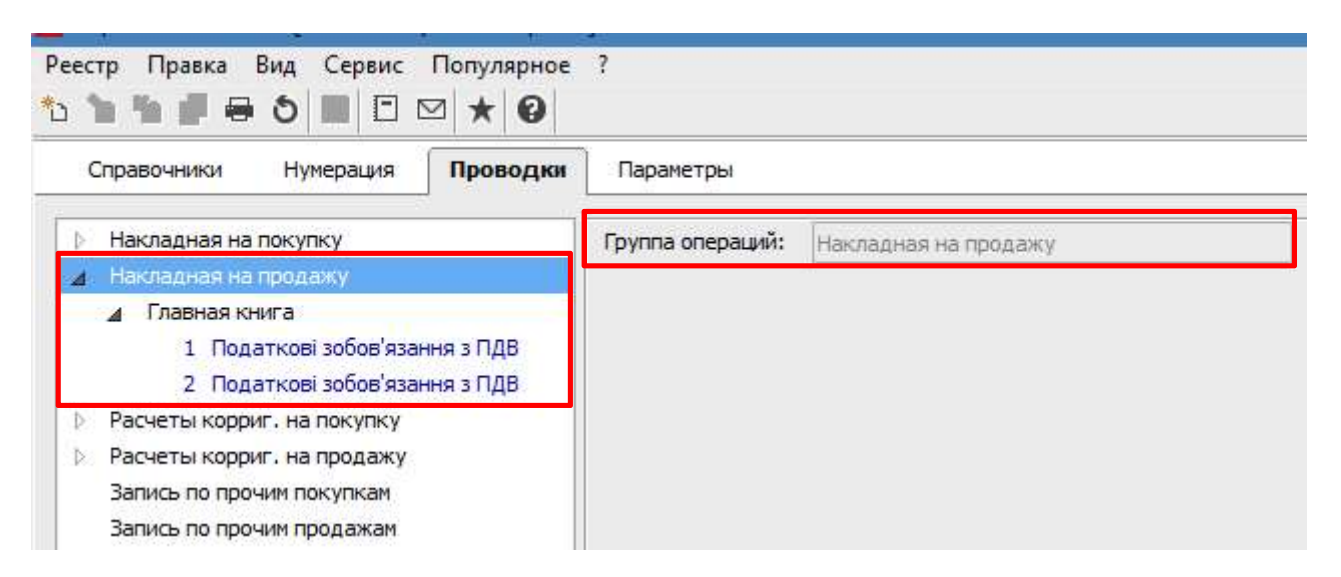

В модуле Налоговые накладные на продажу в реестре документов нужно отметить необходимые накладные.

| Pee | стр Правка<br>10 년 년 | Вид Отчет Сере<br>Кајк 📲 🏓 🖶 🕻 | ис Популярное ?<br>5 🕄 🕊 👂 д 🔻 🗶 | @ E | ] ⊠ ★   0   |           |           |             |   |
|-----|----------------------|--------------------------------|----------------------------------|-----|-------------|-----------|-----------|-------------|---|
| Жу  | онал О               | Документы без ж                |                                  |     | Comma c HBC | Cumun HDC | Tun       | * Corroquia | ÷ |
|     | 7/04/2020            | 12                             | ТОВ "Мелтехніка"                 | a ' | 9720.0      | 0 1620    | .00 станл | К           |   |
|     | 7/04/2020            | 13                             | ТОВ "Три плюс"                   |     | 6000.0      | 0 1000    | .00 станд | ĸ           | - |
|     | 0/04/2020            | 14                             | ТОВ "Дента+"                     |     | 5610.0      | 935       | .00 станд | К           |   |

По пункту меню Реестр/Групповая операция или комбинацией клавиш Alt + G вызываем Справочник типовых операций.

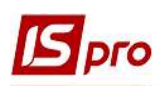

| *о | Создать                                     | Ins           |
|----|---------------------------------------------|---------------|
| b  | Изменить                                    | F4            |
| *  | Удалить                                     | F8            |
| Ð  | Копировать                                  | F5            |
|    | Копировать группу                           | Shift+F5      |
|    | Создать акты                                | Shift+Alt+A   |
|    | Создать налоговые накладные за период       | Alt+S         |
|    | Запись в журнал покупок (продаж)            | Ctrl+F5       |
|    | Отмена записи                               | Alt+F5        |
|    | Создать налоговые накладные по сделкам      | Ctrl+S        |
|    | Запись в журнал по прочим покупкам          | Shift+Ctrl+F5 |
|    | Отмена записи по прочим покупкам            | Shift+Alt+F5  |
|    | Создать налоговые накладные на импорт услуг | Shift+Alt+N   |
|    | Групповая операция                          | Alt+G         |
| дк | Проводки                                    | Alt+E         |
| Дĸ | Провести документ                           | Alt+P         |
| ДК | Отозвать документ                           | Alt+R         |

В Справочнике типовых операций в табличной части выбираем Типовую операцию. Нажимаем кнопку ОК.

| Код | - | Наименование                 | ~ |
|-----|---|------------------------------|---|
|     | 1 | Податкові зобов'язання з ПДВ |   |
|     | 2 | Податкові зобов'язання з ПДВ |   |
|     |   |                              |   |

В каждом отмеченном документе появится выбранная типовая операция с соответствующей корреспонденцией счетов.

| Типовая операция: 1        |   | Податкові зобов'язання з ПДВ |   | 👻 Дат         | Дата операции: |       | 17/04/2020 | ) [ |
|----------------------------|---|------------------------------|---|---------------|----------------|-------|------------|-----|
| Дебет                      | * | Кредит                       | Ŧ | 🔺 Сумма в вал | ю т            | Сумма |            | ^   |
| 643                        |   | 641/2                        |   |               | 1'620.00       |       | 1'62       |     |
|                            |   |                              |   | 1'620         | .000000        |       | 1'62       |     |
| Вид: Проводки по документу |   | Строк: 1                     |   |               |                |       |            | ¥   |
| <                          |   |                              |   |               |                |       | >          |     |

СОЗДАНИЕ НАЛОГОВЫХ НАКЛАДНЫХ РАЗНЫМИ ВАРИАНТАМИ (за период, сводные, по сделкам). ГРУППОВЫЕ ОПЕРАЦИИ С НАЛОГОВЫМИ НАКЛАДНЫМИ